### Global Voyager Online Travel

| 2 | Business | Account |
|---|----------|---------|
|---|----------|---------|

🕓 Open now: 08:00 – 20:00 🗸 🗸

#### fb.me/globalvoyageronlinetravelmumbai

- Travel
- We offer a wide range of tour packages with customized itineraries and competitively priced hotel deals for all your traveling needs
- 201, Areniia Corner, Mumbai, Maharashtra

#### Phone number

+91 55512 34567

Mobile

e 🕻

## WhatsApp Business API: Onboarding Guide for End Clients

Last updated: October 28, 2019

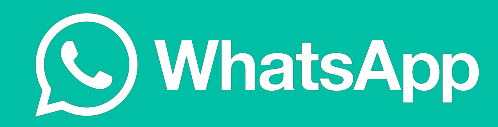

## Agenda

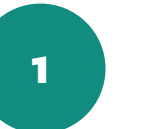

Finding Business Manager ID within Business Manager

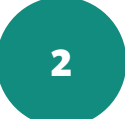

Approving on behalf of request

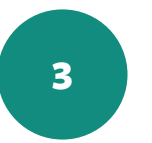

Verifying your business (Facebook business verification)

#### Additional Resources from Facebook:

**1)** WhatsApp Business API onboarding process for end clients: https://www.facebook.com/business/help/524220081677109?id=2129163877102343

2) Instructions for Facebook business verification:

https://www.facebook.com/business/help/2058515294227817?id=180505742745347

## Finding Business Manager ID

To find Business Manager ID within Business Manager, follow these steps:

- Go to "Business Settings," and click "Business Info."
- Business Manager ID is displayed under its business name

| f 🏭 Business Setti                                                                                        | ngs                                |                                                                             | Search business |  |
|----------------------------------------------------------------------------------------------------|------------------------------------|-----------------------------------------------------------------------------|-----------------|--|
| 圆 Users                                                                                                   | <ul> <li>Business Man</li> </ul>   | ager Info                                                                   |                 |  |
| <ul> <li>Accounts</li> <li>Pages</li> <li>Ad Accounts</li> <li>Apps</li> <li>Instagram Account</li> </ul> | s                                  | Fresh Produce<br>Business Manager ID: 157662152031398<br>Primary Page: None |                 |  |
| Line of Business                                                                                          | Business Deta                      | ils                                                                         |                 |  |
| Projects                                                                                                  | Business<br>Verification<br>Status | Verified Jun 25, 2019                                                       |                 |  |
| <ul><li>Brand Safety</li><li>Registrations</li></ul>                                                      | Legal Name of<br>Business          | Fresh Produce                                                               |                 |  |
| Payments                                                                                                  | Address                            | 1 Hacker Way<br>Menlo Park, California 94025<br>United States               |                 |  |
| Security Center                                                                                           | Business Phone                     | e (617) 803-8517                                                            |                 |  |
| ි Requests                                                                                                | Website<br>Tax ID                  | http://facebook.com/<br>No tax ID                                           |                 |  |
| C Notifications                                                                                           |                                    |                                                                             |                 |  |

## Approving messaging on behalf of request

Your provider will send messages from your WhatsApp business account on behalf of your business.

When your provider sends a "messaging on behalf of" request, you will receive a notification within Business Manager and by email.

To approve this request, go to **Requests** under **Business Settings** part of your Business Manager.

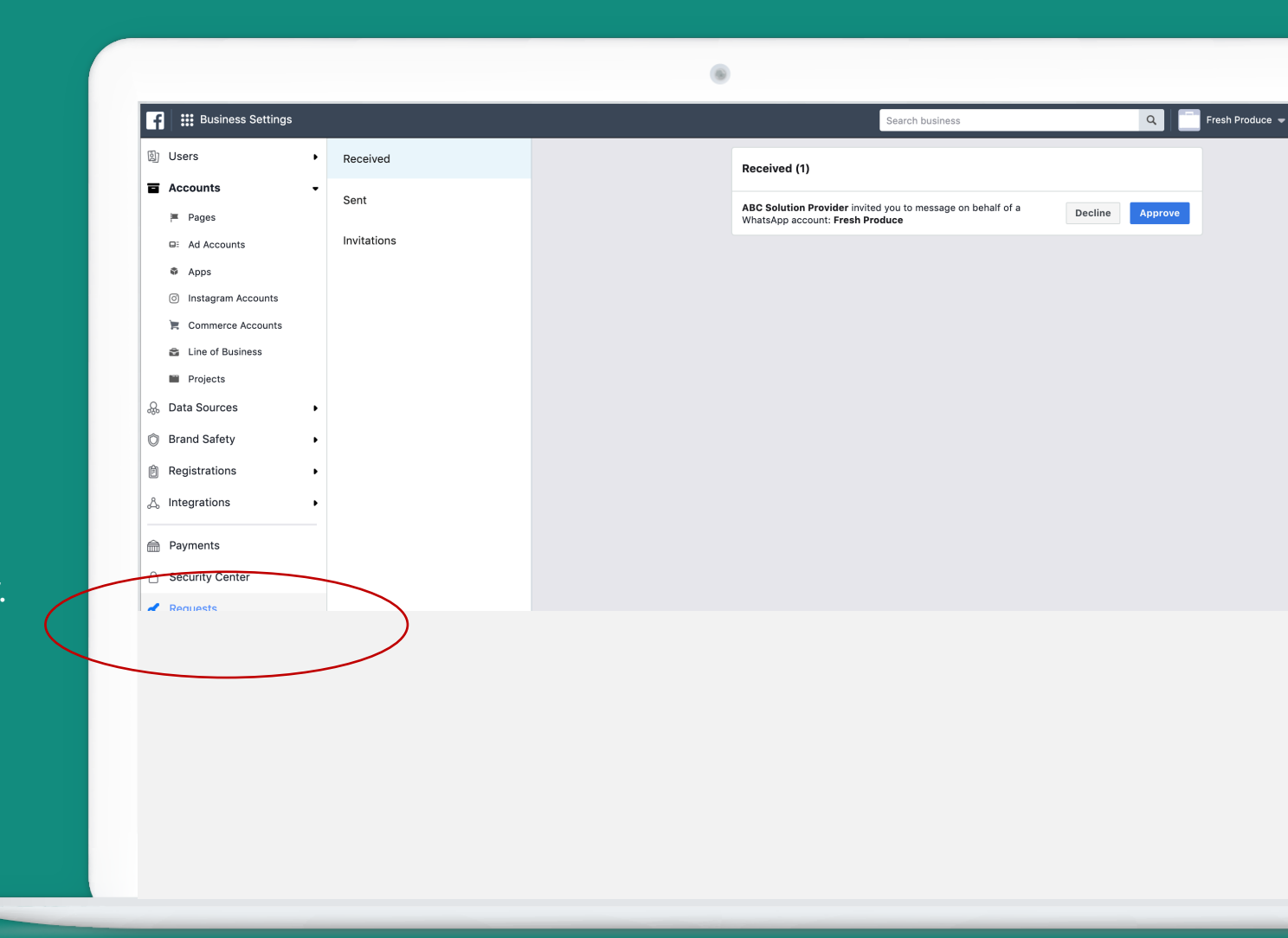

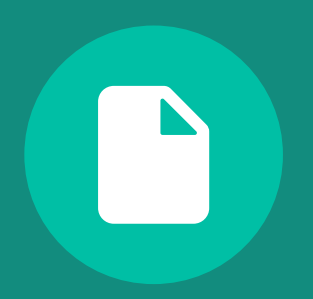

## Facebook business verification

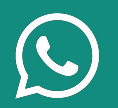

If your business has not completed business verification, initiate the verification process (go to **Business Settings** and click on **Security Center**.

You can initiate the verification process anytime AFTER your provider has created a WhatsApp business account for your business.

| <b>F</b> Business Settings                                                                                                    |                                                                                                    | Search business                                                                                                    |
|----------------------------------------------------------------------------------------------------|----------------------------------------------------------------------------------------------------|----------------------------------------------------------------------------------------------------|
| [] Users 	•                                                                                                    | Account Security                                                                                                    |                                                                                                    |
| ■     Accounts     ●       □     Pages     □       □     Ad Accounts     □       □     Apps     □       □     Instagram Accounts     □       □     Commerce Accounts     □       □     Projects     □       □     Data Sources     ●       □     Back Sources     ● | Set up two-factor authentication for Business Manager Requires others to log in with their phone as well as a password.      Set Up      Cmployees are active All employees in this Business Manager have logged in within the past 3 months. To see what they can access, go to Business Settings. | <ul> <li>Admins are active</li> <li>All admins have logged into Business Manager within the past 3 months. Regularly review them to make sure they still need access.</li> <li>Manage</li> <li>Add another admin</li> <li>You're the only business admin. Add another admin to help if you get locked out of your account.</li> </ul> |
| Registrations     A Integrations                                                                                                    | Manage                                                                                                    | Add                                                                                                    |
| Security Center                                                                                                    | D Business Verification                                                                                                    |                                                                                                    |
| Requests     Notifications                                                                                                    | Help increase transparency between businesses and people on<br>Facebook by verifying your business. If your business needs to access<br>certain Facebook products it must be verified.                                                                                                    |                                                                                                    |
| Business Info                                                                                                    | Start Verification                                                                                                    |                                                                                                    |

2

Fill out information about your business and attach documents when prompted.

To see which types of documents are accepted, follow this link:

https://www.facebook.com/business/help/20585 15294227817?id=180505742745347

|                            | 6                                      |                                                              |   |
|----------------------------|----------------------------------------|--------------------------------------------------------------|---|
| <b>f</b> Business Settings |                                        | Search business                                              |   |
| 회 Users 🕨                  | < Security Center                      |                                                              |   |
| Accounts -                 | 1. Enter Your Business Details         |                                                              |   |
| 🗏 Pages                    | Please provide the following business  | details. These details will be used to verify your business. |   |
| G: Ad Accounts             | Legal Name of Business                 |                                                              |   |
| Apps                       | Enter the business name as shown on of | ficial documents                                             |   |
| Instagram Accounts         | Country                                |                                                              |   |
| Commerce Accounts          | United States                          |                                                              | - |
| 💼 Line of Business         | Street Address ()                      |                                                              |   |
| Projects                   | 1 Hacker way                           |                                                              |   |
| Data Sources               | Street Address 2/Locality              |                                                              |   |
| ⑦ Brand Safety ▶           | City                                   | State/Province/Region                                        |   |
|                            | Menlo Park                             | California                                                   |   |
| Registrations              | ZIP/Postal Code                        | Business Phone Number 🚯                                      |   |
| Integrations               | 94025                                  | (617) 803-8517                                               |   |
| Payments                   | Website                                |                                                              |   |
|                            | I his website domain name will be used | a to veriry your email later.                                |   |
| Security Center            |                                        |                                                              |   |
| 7 Requests                 | Next                                   |                                                              |   |
| S Notifications            | 2. Salaat Yaur Pupinaaaaa              |                                                              |   |

Verify your contact information via phone or business email.

| <ul> <li>4. Verify Your Business Address or Phone Number</li> <li>5. Get a Verification Code</li> <li>Choose one where you can be reached.</li> </ul> |                                                                                                    |
|----------------------------------------------------------------------------------------------------|----------------------------------------------------------------------------------------------------|
| <ul> <li>5. Get a Verification Code</li> <li>Choose one where you can be reached.</li> </ul>                                                          |                                                                                                    |
| Choose one where you can be reached.                                                                                                    |                                                                                                    |
|                                                                                                    |                                                                                                    |
| My business contact phone number:                                                                                                    | Call Me Now                                                                                                    |
| Language                                                                                                    |                                                                                                    |
| English (US) 🗢                                                                                                    |                                                                                                    |
| My business contact email:                                                                                                    |                                                                                                    |
|                                                                                                    | Send Email                                                                                                    |
| You may be verified faster if you use an email associated w                                                                                           | /ith your website's domain.                                                                                                    |
|                                                                                                    |                                                                                                    |
| 6. Enter Verification Code                                                                                                    |                                                                                                    |
|                                                                                                    |                                                                                                    |
|                                                                                                    |                                                                                                    |
|                                                                                                    |                                                                                                    |
|                                                                                                    |                                                                                                    |
|                                                                                                    |                                                                                                    |
|                                                                                                    |                                                                                                    |
|                                                                                                    |                                                                                                    |
|                                                                                                    | -                                                                                                    |
|                                                                                                    |                                                                                                    |
|                                                                                                    | Language<br>English (US)  My business contact email:<br>You may be verified faster if you use an email associated w<br>0 6. Enter Verification Code |

Once completed, you will receive a message confirming the submission of business information.

| <ul> <li>4. Verify Your Business Address or Phone Number</li> <li>5. Get a Verification Code</li> <li>6. Enter Verification Code</li> </ul> |
|----------------------------------------------------------------------------------------------------|
| <ul> <li>5. Get a Verification Code</li> <li>6. Enter Verification Code</li> </ul>                                                          |
| 6. Enter Verification Code                                                                                                    |
| X                                                                                                    |
| ×                                                                                                    |
|                                                                                                    |
|                                                                                                    |
| Thank you for submitting your business verification details.                                                                                |
| We will review your submission and notify you once the review is complete.                                                                  |
| Done                                                                                                    |
|                                                                                                    |
|                                                                                                    |
|                                                                                                    |
|                                                                                                    |
|                                                                                                    |
|                                                                                                    |
|                                                                                                    |
|                                                                                                    |
|                                                                                                    |
|                                                                                                    |

# The submission status will be reflected in **Business Verification** card located in **Security Center.**

When Facebook team completes verification, you will receive a notification and the status will change to "Verified."

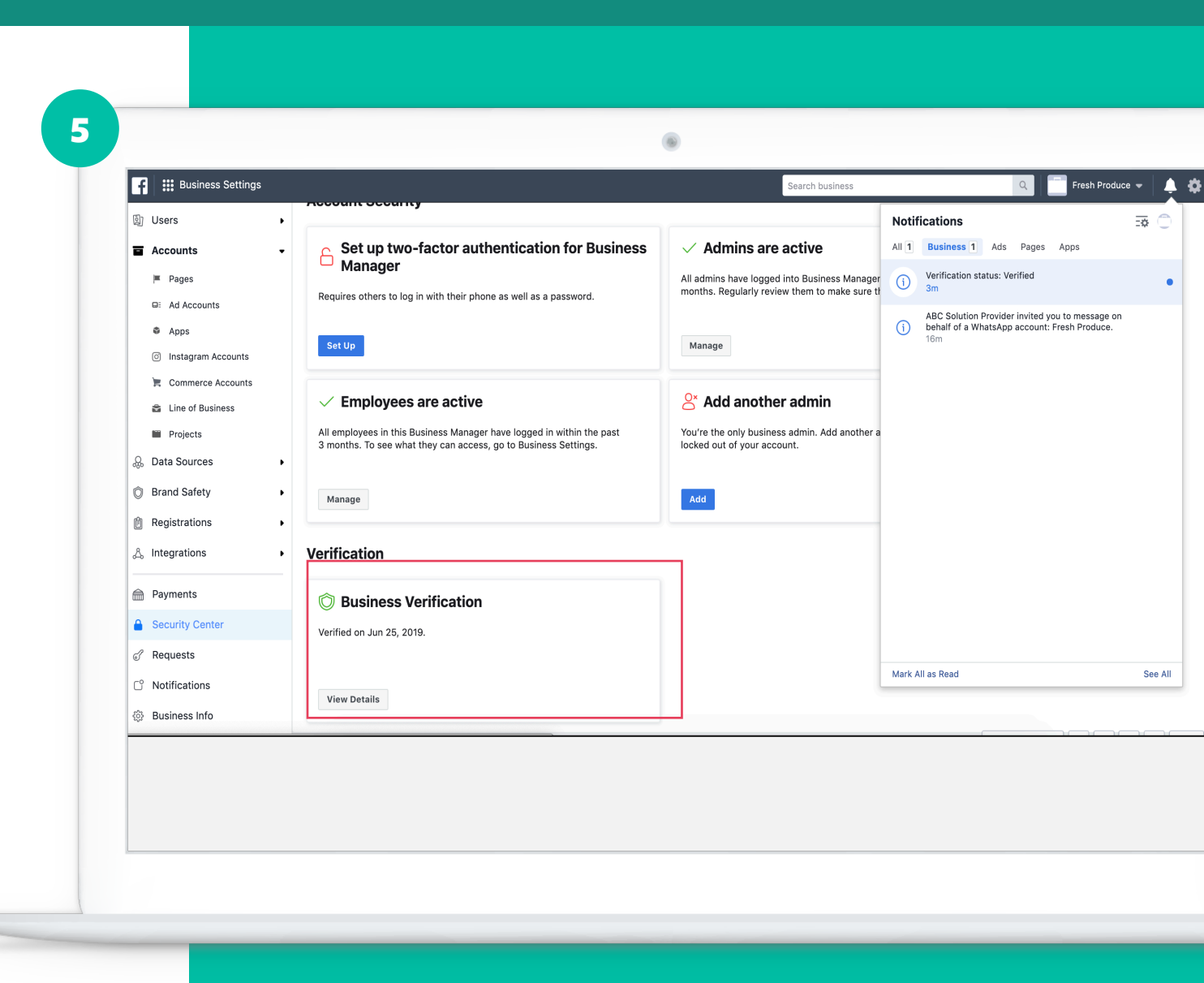